# 容量市場参加者テスト における周知事項

## 2024年1月 電力広域的運営推進機関

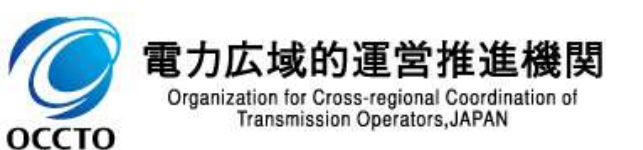

- 参加者テストに参加していただく事業者のみなさまに向け、以下の点を説明いたします(詳細は次ページ以降)。
- ① 容量市場システム(実需給期間向け機能)へのデータ登録に関する注意点
- ② 容量停止計画提出に関する注意点
- ③ 広域機関によって変換・登録されている容量停止計画(2年度前提出分)の削除に関する参考情報

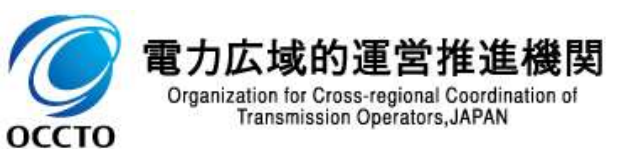

#### ①容量市場システム(実需給期間向け機能)へのデータ登録に関する注意点

容量市場システム(実需給期間向け機能)へ短時間で同種類のデータを複数アップロードする際は、前のデータが登録処理されるまで後続のデータ処理は開始されず、待ち時間が発生いたします。

他事業者と登録時間帯が重なった場合も同様の事象が発生するので、待ち時間が長くなる可能性があります※。
※数十分~数時間程度かかる場合がございます

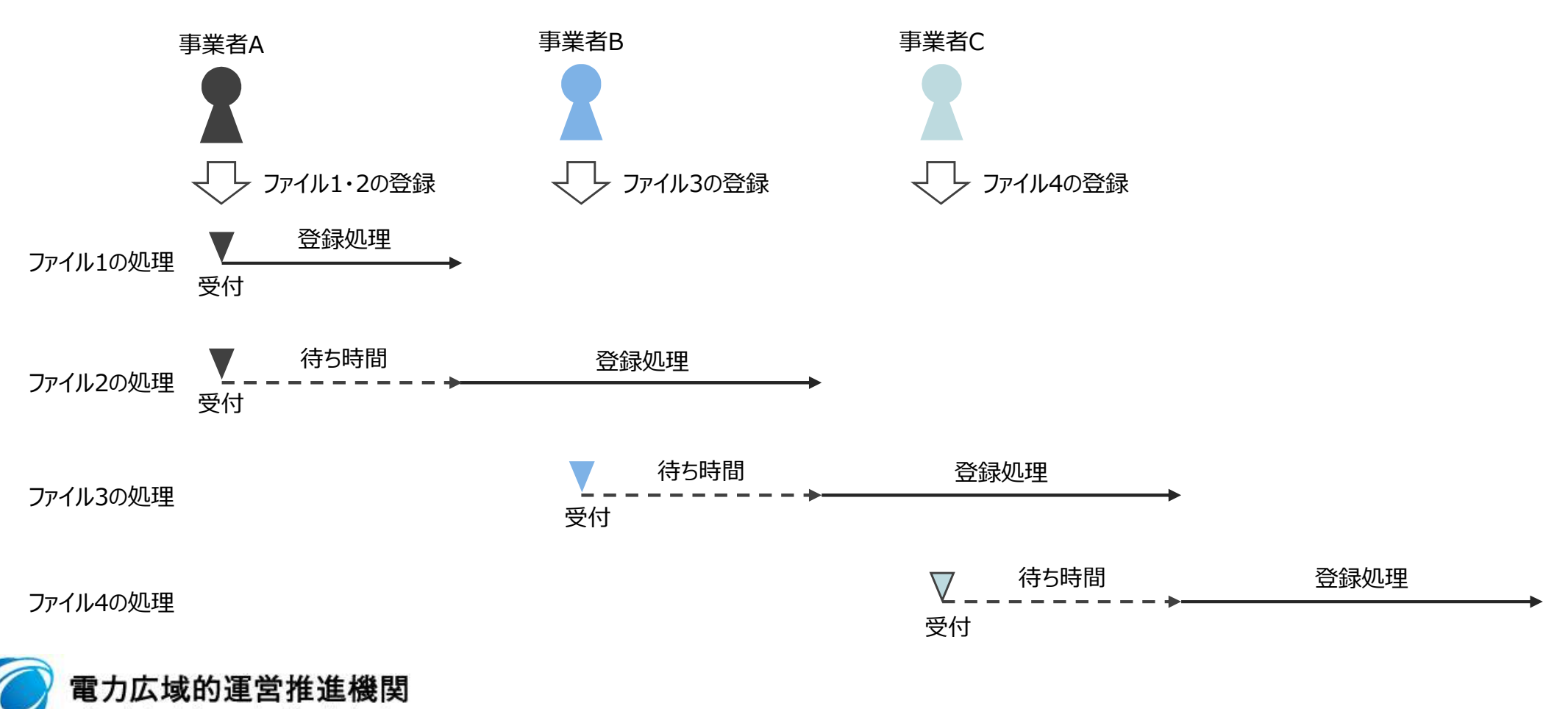

Organization for Cross-regional Coordination of Transmission Operators, JAPAN

#### ①容量市場システム(実需給期間向け機能)へのデータ登録に関する注意点

- 登録待ち・登録処理中ともに、「一括登録・変更結果確認画面」内の「登録結果」の列には「処理中」と表示されます。
- 処理が終わった場合は「OK」の表示になります。「NG」となった場合は原因を確認して再登録が必要となります。 「NG」のリンクをクリックすることで、「一括登録・変更結果確認一覧画面エラー.csv」を取得できますので、そちらの 内容をご確認ください。

| 三二   容量市場シ                | ステム        |                 |         |               |      |      |            | ログイン日時:2027/03/31 10:38<br>ユーザ名: | ログアウト |
|---------------------------|------------|-----------------|---------|---------------|------|------|------------|----------------------------------|-------|
| 一括登録・変更結果確認面              | ā          |                 |         |               |      |      |            |                                  |       |
| <u>ICP</u> > その他共通 > 一括登録 | 決・変更結果確認面面 |                 |         |               |      |      |            |                                  |       |
| ファイル種別                    |            | <b>v</b>        | 登録ファイル名 | 150文字以内       |      |      |            |                                  |       |
| 事業者コード                    |            |                 | 事業者名    | 50文字以内        |      |      | ユーザ名       | 50文字以内                           |       |
| 全錄日時                      |            | ~ 2027/03/31    |         |               |      |      | 登録結果NGのみ表示 | 0                                |       |
|                           |            |                 | 0       | 10.00         |      |      |            |                                  |       |
|                           |            |                 |         |               |      |      |            |                                  | 54.00 |
| │ 一括登録・変更結果確              | 認一覧(検索結果)  |                 |         |               |      |      |            |                                  |       |
| <u>一括金錄·変更管理10</u> →      | 登録日時≑      | <u>ファイル種別</u> ♥ | 登録ファイル名 | <u>事業者コード</u> | 事業者名 | ユーザ名 | 登録結果♥      |                                  |       |
| 1159                      |            |                 |         |               |      |      | 処理中<br>OK  |                                  |       |
| 1157                      |            |                 |         |               |      |      | OK         |                                  |       |
| 1156                      |            |                 |         |               |      |      | OK         |                                  |       |
| 1155                      |            |                 |         |               |      |      | OK .       |                                  |       |
| 1153                      |            |                 |         |               |      |      | NG         |                                  |       |
| 1152                      |            |                 |         |               |      |      | NG         |                                  |       |

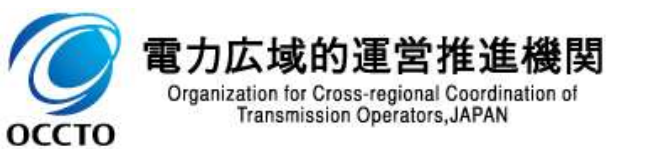

### ①容量市場システム(実需給期間向け機能)へのデータ登録に関する注意点

■「一括登録・変更結果確認画面」にて、「NG」のリンクをクリックすることで、「一括登録・変更結果確認一覧画面 エラー.csv」を取得できますので、そちらの内容をご確認いただき、エラー内容の修正をお願いいたします。

一括登録・変更結果確認一覧画面エラー.csvをExcelで展開したイメージ

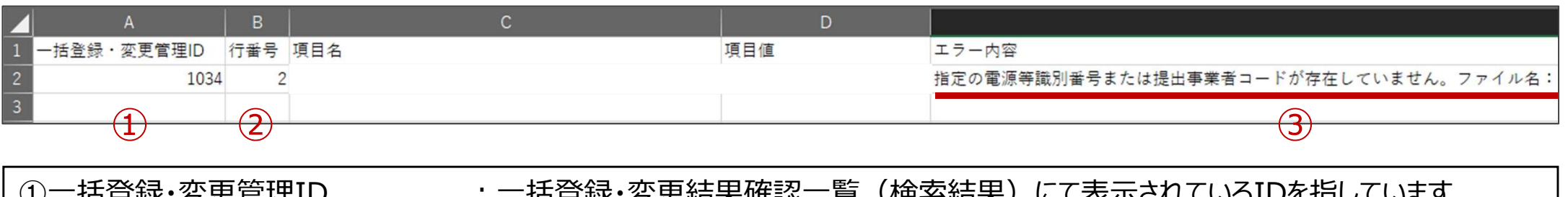

| ①一括登録·娑史管埋ID | :一括登録・変史結果確認一覧(検索結果)にて表示されているIDを指しています。 |
|--------------|-----------------------------------------|
| ②行番号         | : 登録したCSV内のどの行でエラーを検知したかを表示しています。       |
| ③エラー内容       | : どのようなエラーが発生したかを表示しています。               |

#### <u>エラー内容の例</u>

оссто

| No. | エラー内容                           | 主な原因・対応                                                                                                |
|-----|---------------------------------|----------------------------------------------------------------------------------------------------|
| 1   | CSVヘッダの内容が不正です。                 | <ul> <li>登録したCSVの1行目(ヘッダ行)が誤っている。</li> <li>または</li> <li>CSVの文字コードが"Shift-JIS(ANSI)"になっていない。</li> </ul> |
| 2   | 発電計画が発電上限 を超えているため、登録できません。     | 対象電源に関するアセスメント諸元について、<br>発電計画 > 発電上限 になっている。                                                           |
| 3   | 指定の電源等識別番号または提出事業者コードが存在していません。 | ▶ 電源等識別番号または事業者コードの入力ミス。                                                                               |
| 4   | システムエラーが発生しました。                 | ▶ 再度のファイルアップロードをお願いいたします。                                                                              |

①容量市場システム(実需給期間向け機能)へのデータ登録に関する注意点 補足:CSVファイルの文字コードについて

- ■「一括登録・変更画面」にてアップロードするCSVの文字コードは"Shift-JIS(ANSI)"としてください。
- 文字コードが違う場合、「ヘッダの内容が不正です。」といったエラーが発生し、取込が出来ません。
  - "Shift-JIS(ANSI)"以外の文字コードとなっていた場合は、指定しなおしてからCSVファイルを保存してください。

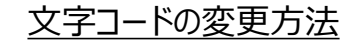

Organization for Cross-regional Coordination of Transmission Operators, JAPAN

оссто

| 🥘 名前を付けて保存                                         |                |        |       |      | ×         |                               |
|----------------------------------------------------|----------------|--------|-------|------|-----------|-------------------------------|
| $\leftrightarrow \rightarrow \checkmark \uparrow $ |                | ~ Õ    |       |      | P         |                               |
| 整理 マ 新しいフォルダー                                      |                |        |       |      | 0         |                               |
| <b>^</b> 名前 ^                                      | 更新日時           | 種類     | サイズ   |      |           |                               |
|                                                    | 検索条件に一致する項目は   | ありません。 |       |      |           |                               |
|                                                    |                |        |       |      |           |                               |
|                                                    |                |        |       |      |           |                               |
|                                                    |                |        |       |      |           |                               |
|                                                    |                |        |       |      |           |                               |
|                                                    |                |        |       |      |           | ① 対象となるCSVファイルを開き、「名前を付け      |
|                                                    |                |        |       |      |           | て保存」を選択。                      |
| ⇒ ネットワーク                                           |                |        |       |      |           |                               |
| ~                                                  |                |        |       |      |           | 2 又子」ートをIANSI」に変更したつえて、保<br>友 |
| ファイル名(N): アセスメント算定諸元一覧.csv                         |                |        |       |      | ~         | ٥ <b>۲</b> ا                  |
| ファイルの種類(T): テキスト文書 (*.txt)                         |                |        |       |      | ~         |                               |
| ▲ フォルダーの非表示                                        | 文字コード(E): ANSI |        | 保存(S) | キャンセ | <b>ار</b> |                               |
|                                                    |                |        |       |      |           |                               |

### ②容量停止計画提出に関する注意点

- 同一電源に対する容量停止計画の数が多い場合、登録・削除に時間がかかります。新規の計画が多い場合だけでなく、既存の計画が多い場合も同様の事象が発生します。
- 停止期間が長い(停止コマ数が多い)場合も、登録時間が長くなります。
- 参加者テストにおいては、同一電源に対する容量停止計画の新規追加数を10以下に抑えていただき、既存の 容量停止計画数がすでに10以上の電源に関しては、新規追加・削除を控えていただくようお願いいたします。

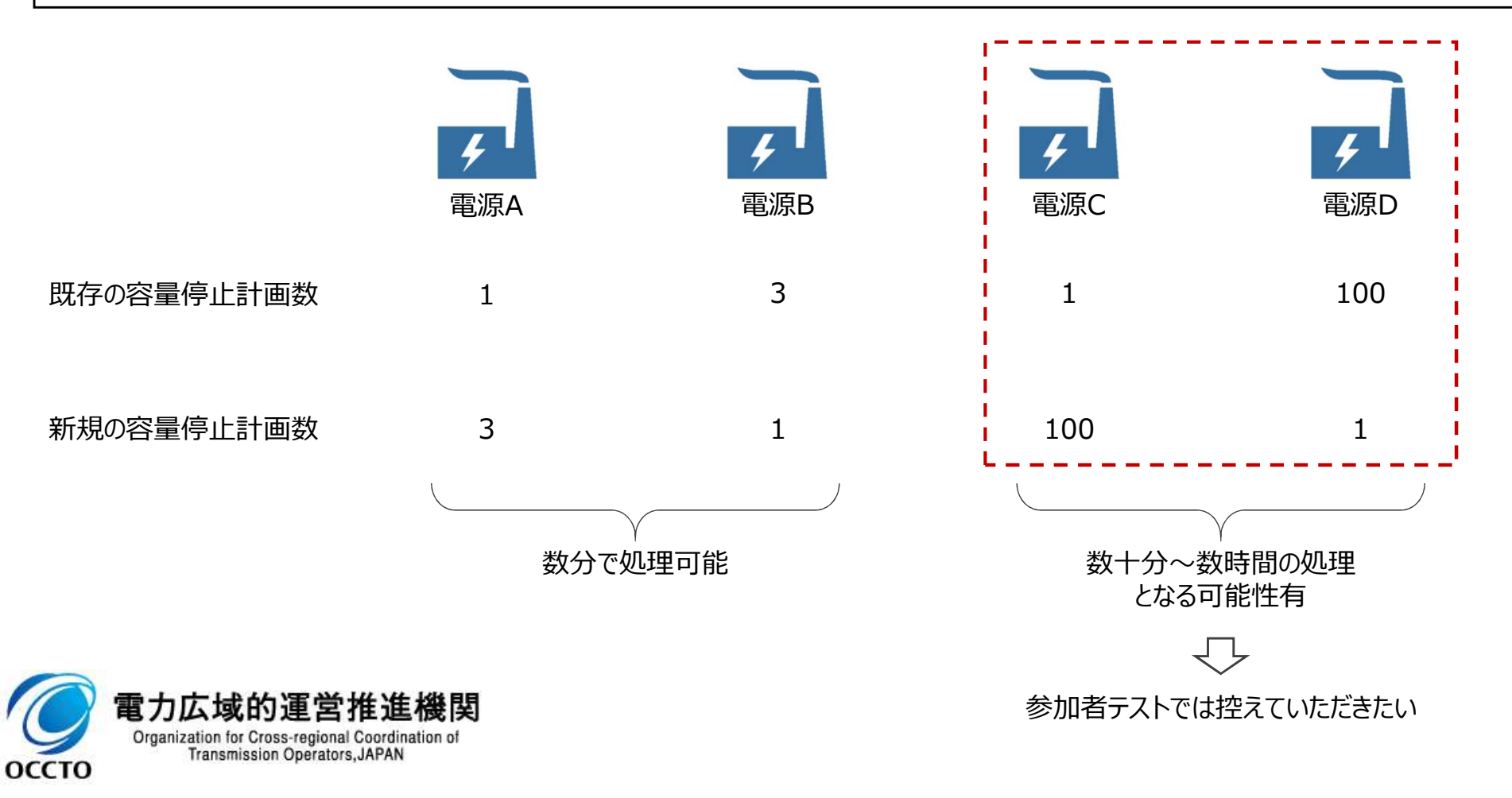

③広域機関によって変換・登録されている容量停止計画(2年度前提出分)の削除に 関する参考情報(1/2)

- 参加者テスト開始時点で、実需給2年度前に提出いただいた容量停止計画を、容量市場システム(実需給期間向け機能)に、広域機関が変換・登録しております。
- 容量停止計画確認・変更画面にて、「計画提出日」を「2024/3/27※」、「容量停止計画区分」を「容量停止 計画(広域提出)」として検索すると、変換された容量停止計画が表示されます。

※今回の参加者テストにおける広域機関の変換・登録日。実需給期間中は別日となるので注意してください。

#### ログイン日時:2024/03/27 16:38 容量市場システム ユーザ名: 容量停止計画確認・変更画面 109 > リクワイアメント・アセスメント > 空量停止計画一覧画画 > 容量停止計画確認・空更画面 実需給年度 2024 計画提出事業者コード 7102 計画提出事業者名 事業者B 半角英数字10衍 計画提出日 容量停止計画10 5 2024/03/27 1 $\sim$ 2024/03/27 電源等の名称 枝瓣 電源等識別番号 半角英数字10桁 50文字以内 数字4桁以内 容量停止計画区分 容量停止計画(広域提出) □ 容量停止計面(事業者提出) 容量停止期間 YYYY/MM/DD YYYY/MM/DD 容量停止計画(最新) 実需給年度 計画提出日時 容量停止計画区分 容量停止計画ID 電源等語別(番号 電源等の名称 差替10 差替元電源等調別番号 受電地直转定备号 18 16 停止腔锚 系統コ 作業開始日時 2024 2024 2024 2024 2024 2024 2024 2024 2024 2年度前に提出した容量停止計画の情報が表示されます 2024 2024 2024 2024 2024 2024 2024 2024 2024 2024

③広域機関によって変換・登録されている容量停止計画(2年度前提出分)の削除に 関する参考情報(2/2)

検索された容量停止計画の情報を削除するため、画面中段の「変更情報入力欄」の左端にある選択チェックボックス欄で削除したい計画を選択<sup>①</sup>し、「編集開始」ボタンを押下<sup>②</sup>してください。

- 以上の手順で、2年度前に提出した容量停止計画の情報を削除することが可能です。
  - □ 前述の通り、既存の容量停止計画数が多い場合は**削除にも時間がかかる**のでご留意ください。

| ,    | Ļ    | 容量    | 市場システム                     |          |          |         |              |          |          |    |      |       | ログイン日<br>ユーサ | 時:2024/03/27 16:38<br>『名: | ログアウト             |
|------|------|-------|----------------------------|----------|----------|---------|--------------|----------|----------|----|------|-------|--------------|---------------------------|-------------------|
| 変    |      | 81.力欄 |                            |          |          |         |              |          |          |    |      |       |              |                           |                   |
| 潮訳   | Q    | 総年度   | 計画技出日時                     | 安量停止計画区分 | 容量停止計画ID | 電源等識別番号 | 電源等の名称       | 兼曾ID     | 19       | 枝香 | 停止設備 | 系統コード | 作業開始日時       | 作業終了日時                    | 全纬区分              |
|      | 20   | 24    |                            |          |          |         |              |          | - //     |    |      |       |              | (3)                       | 100 V             |
|      | 20   | 24    |                            |          |          |         |              |          |          |    |      |       |              |                           | 新現採藝▼             |
|      | 20   | 24    |                            |          |          |         |              |          | ((       |    |      |       |              |                           | 新現採番 ♥            |
|      | 20   | 24    |                            |          |          |         |              |          |          |    |      |       |              |                           | 新規採 <b>番 &gt;</b> |
|      | 20   | 24    |                            |          |          |         |              |          |          |    |      |       |              |                           | 新規採∰ ♥            |
|      | 20   | 24    | R-RE                       |          |          |         |              |          |          |    |      |       |              |                           | 新規採量▼             |
|      | 20   | 24    | 紙現料                        |          |          |         |              |          |          |    |      |       |              |                           |                   |
|      | 20   | 24    | 新現為                        |          |          |         |              |          |          |    |      |       |              |                           |                   |
|      | 20   | 24    | 2年度前に提出した容号停止計画の情報が実テキカます  |          |          |         |              |          |          |    |      |       |              | 新規採業・                     |                   |
|      | 20   | 24    | と中反別に従山した谷里行山司回の月報ルな小C1にも9 |          |          |         |              |          |          |    |      |       |              | 新現採番 ♥                    |                   |
|      | 20   | 24    | 新規調                        |          |          |         |              |          |          |    |      |       |              | 新统编辑 <b>v</b>             |                   |
|      | 20   | 24    |                            |          |          |         |              |          |          |    |      |       |              |                           | 紙現採醬 ♥            |
|      | 20   | 24    |                            |          |          |         |              |          | <i>)</i> |    |      |       |              |                           | 新現採蕾 ♥            |
|      | 20   | 24    |                            |          |          |         |              |          |          |    |      |       |              |                           | 紙規採番 ♥            |
|      | 20   | 24    |                            |          |          |         |              |          |          |    |      |       |              |                           | 新現採蕾 <b>&gt;</b>  |
|      | 20   | 24    |                            |          |          |         |              |          |          |    |      |       |              |                           | 新規採番 ♥            |
|      | 20   | 24    |                            |          |          |         |              |          |          |    |      |       |              |                           | 新規採藝 V            |
|      | 20   | 24    |                            |          |          |         |              |          | _((      |    |      |       |              |                           | 新現採藝▼             |
| 1-19 | 件 (5 |       |                            |          |          |         |              | 1 /1 200 |          |    |      |       |              |                           |                   |
|      |      | _(2)_ | 74                         | (4)      |          |         | and a second |          |          |    |      |       |              |                           |                   |

9

<sup>■</sup> 押下後、登録区分を「取消」に変更<sup>3</sup>し、「更新」<sup>※</sup>ボタンを押下<sup>④</sup>してください。 ※更新はページ毎に行われます。頁が複数ある場合は各頁で実施してください。